## Anleitung "Karten aufdecken"

Lehrkompetenz.de

Online-Seminare für Lehrende

Text

- eine beliebige Form (z. B. Rechteck) mit dem gewünschten Text erstellen: Einfügen → Formen → Form auswählen → Form erstellen → Rechtsklick → Text bearbeiten
- 1
- 2. eine weitere Form mit der Nummer erstellen und auf die vorherige Form legen
- die obere Form auswählen → Animationen → Ausgangseffekte → beliebigen Effekt wählen (z. B. Wischen)
- Animationen → Animationsbereich →
  Animation auswählen → Trigger → Beim Klicken →
  das entsprechende Element auswählen
  (hier: gefaltete Ecke 8: 1)
- 5. Viel Spaß beim Ausprobieren!

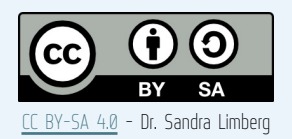

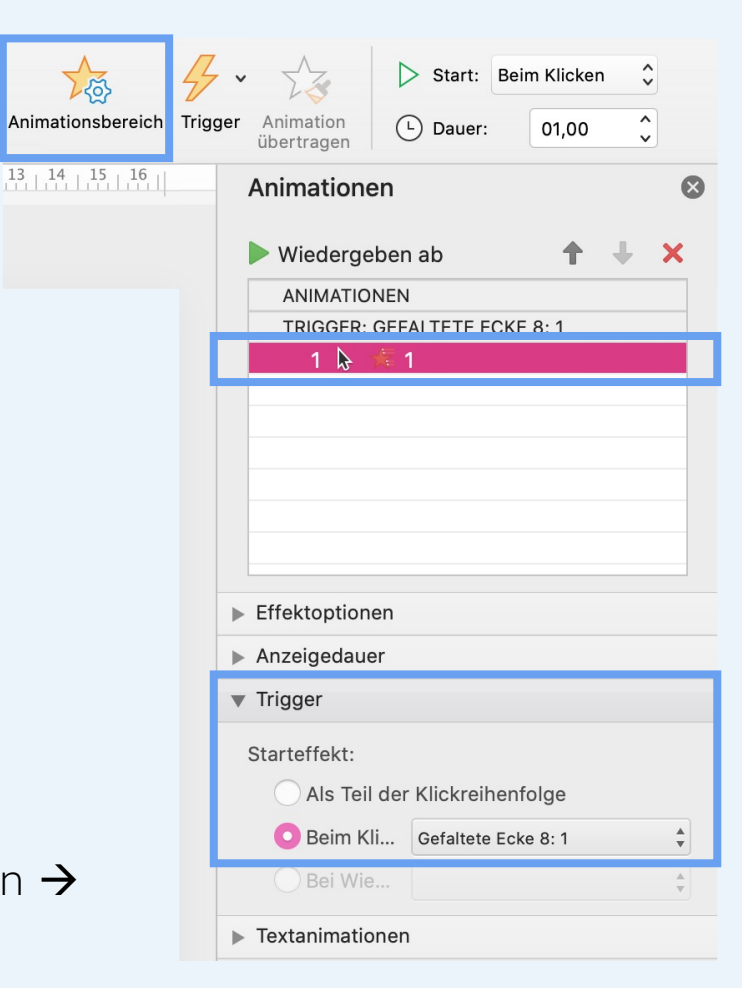

Kontakt: Dr. Sandra Limberg limberg@lehrkompetenz.de